# 熊本県産業技術センター 第7回技術普及講習会(組み込み技術) 「RTミドルウェアの概要と実習」

日時:2011年11月25日(金) 11:00~17:00 場所:熊本県産業技術センター 大会議室

# RTミドルウェア講習会

| 11:00-<br>11:30 | 第1部:RTミドルウェアの概略紹介                                                   |  |  |
|-----------------|---------------------------------------------------------------------|--|--|
|                 | 担当:安藤 慶昭(産業技術総合研究所)                                                 |  |  |
|                 | 概要: RTミドルウェア, RTコンポーネントの概要を説明します. また, Web上で自分の作品を公開できる仕組みについて紹介します. |  |  |
| 11:30-<br>12:00 | 第2部:RTミドルウェアの概略, 導入方法の紹介                                            |  |  |
|                 | 担当:栗原眞二(産業技術総合研究所)                                                  |  |  |
|                 | 概要: サンプルシステムを用いた概略紹介. RTミドルウェアの導入方法について紹介します.                       |  |  |
|                 |                                                                     |  |  |
| 13:00-<br>13:45 | 第3部:RTミドルウェアを用いたシステム構築方法の紹介                                         |  |  |
|                 | 担当:坂本武志(株式会社グローバルアシスト)                                              |  |  |
|                 | 概要:RTコンポーネントを組み合わせてシステムを構築する方法について説明します.                            |  |  |
| 14:00-<br>14:45 | 第4部:RTコンポーネントの作り方                                                   |  |  |
|                 | 担当:坂本武志(株式会社グローバルアシスト)                                              |  |  |
|                 | 概要:RTコンポーネントのテンプレート作成ツールRTCBuilderを用いたコンポーネントの設計と実装について説明します。       |  |  |
| 15:00-<br>17:00 | 第5部:RTコンポーネント作成実習                                                   |  |  |
|                 | 担当:栗原眞二(産業技術総合研究所)                                                  |  |  |
|                 | 概要:参加者全員で実際にコンポーネントを作成してシステムを構築してみます.                               |  |  |

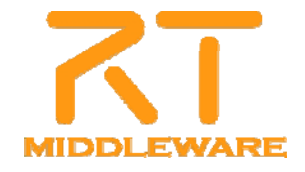

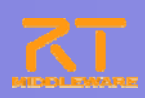

### 第5部 RTコンポーネント作成実習

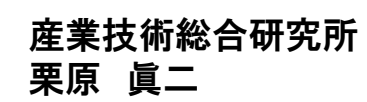

2011.11.25 熊本県産業技術センター RTM講習会

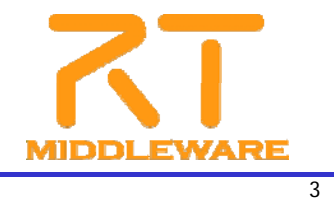

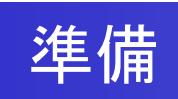

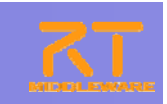

- 以下から「Flip.zip」をダウンロードします。 <u>http://www.openrtm.org/openrtm/sites/default/files/4625/Flip.zip</u>
- ファイルをダウンロード後、デスクトップへ展開して下さい。
   ファイルの展開は、zipファイルを右クリック後、「すべて展開(T)...」をクリック。
- 実習は、基本的には以下のページに沿って進めていきます。 <u>http://www.openrtm.org/openrtm/ja/node/4625</u>
- 既に起動している、rtm-naming.batやRTコンポーネント、 Visual Studio 2008は一度終了して下さい。

# Flipコンポーネントの作成

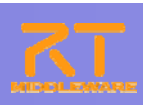

#### ■コンポーネントは、主に以下の手順で作成します。

- テンプレートコードの生成(RTCBuilder) <u>http://www.openrtm.org/openrtm/ja/node/4625#toc7</u>
- ② ヘッダ、ソースコードの編集(VC++,Sakura Editor,Emacs,Vi…) <u>http://www.openrtm.org/openrtm/ja/node/4625#toc13</u>
- 3 CMakeLists.txtの編集
- ④ Cmakeの実行(Cmake(cmake-gui))
   <u>http://www.openrtm.org/openrtm/ja/node/4625#toc17</u>
- 5 VC++によるビルド(Microsoft Visual C++ 2008 Express Edition) <u>http://www.openrtm.org/openrtm/ja/node/4625#toc19</u>

2011.11.25 熊本県産業技術センター RTM講習会

**ヘッダ、ソース、**CMakeLists.txtのコピー(実習用)

- ※ 今回は、時間の関係上既に編集・実装済のファイルをコピーして ビルド・実行を行います。
- デスクトップにダウンロード・展開した以下の3つのファイルを RTCBuilderで生成したFlipフォルダに上書きコピーします。 (RTCBuilderで生成したFlipフォルダ:「C:¥workspace¥Flip」)
  - CMakeLists.txt
  - Flip.h
  - Flip.cpp

| Cmakeの実行                                                                                                    |                                                                                                    |                                                                                                    |  |
|----------------------------------------------------------------------------------------------------|----------------------------------------------------------------------------------------------------|----------------------------------------------------------------------------------------------------|--|
| ①GUI版Cmakeを起動し,<br>source,binaryのディレ<br>クトリを指定                                                                                                    | ②「Configure」を実行し、<br>使用するプラットフォ<br>ームを選択                                                                                                    | 〕正常終了後,<br>「Generate」を実行                                                                                                    |  |
| Oklahr. 2.0.5 - 0.7/1007/mir/kappel of 77.6p/foold     Ter Tool General Information     Ter Tool General Information     Ter Tool General Information     Ter Tool General Information     Ter Tool General Information     Tool General Information     Tool General     Tool G | Cmake-sui       2 ×         Specify the centrator for this project       Vreus Studio 9 2008         Image: Comparison of the system of the system of the | • Order 2.0.0 - Order developer of Plage/Markl              • Order developer of Plage/Markl              • Order developer of Plage/Markl                • Order developer of Plage/Markl                • Order developer of Plage/Markl                • Order developer of Plage/Markl                • Order developer of Plage/Markl                • Order developer of Plage/Markl                • Order developer of Plage/Markl                • Order developer of Plage/Markl                • Order developer of Plage/Markl                • Order developer of Plage/Markl                • Order developer of Plage/Markl                • Order developer of Plage/Markl                • Order developer of Plage/Markl                • Order developer of Plage/Markl                • Order developer of Plage/Markle                • Order developer of Plage/Markle                • Order developer of Plage/Markle                                                                                                    |  |
| <ul> <li>※binaryには、sourceとは別の<br/>ディレクトリを指定する事を<br/>推奨</li> <li>※日本語は文字化けしてしまう<br/>ため英数字のみのディレクト<br/>リを推奨</li> </ul>                                                                                                    | ※一度、Cmakeを実行した場合は<br>上記ダイアログは表示されません。<br>コンパイラの変更を行う場合は、<br>右図のように[File] -> [Delete Cache<br>をクリックし、キャッシュをクリア後に<br>「Configureを」実行してください。                                                                                                    | Dead Colle         General Colle         Brevers Source.           Corre College         College College         Brevers Source.           Serie 1         Oracole College         Brevers Source.           Serie 1         Oracole College         Brevers Source.           News         Oracole College         Oracole College         Drevers Source.           News         Oracole College         Oracole College         Oracole College           News         Oracole College         Oracole College         Oracole College           News         Oracole College         Oracole College         Oracole College           News         Oracole College         Oracole College         Oracole College           News         Oracole College         Oracole College         Oracole College           News         Oracole College         Oracole College         Oracole College           News         Oracole College         Oracole College         Oracole College           News         Oracole College         Oracole College         Oracole College           News         Oracole College         Oracole College         Oracole College           Oracole College         Oracole College         Oracole College         Oracole College |  |
| 2011.11.25 熊本県産業技術センター RTM講習会 7                                                                                                    |                                                                                                    |                                                                                                    |  |

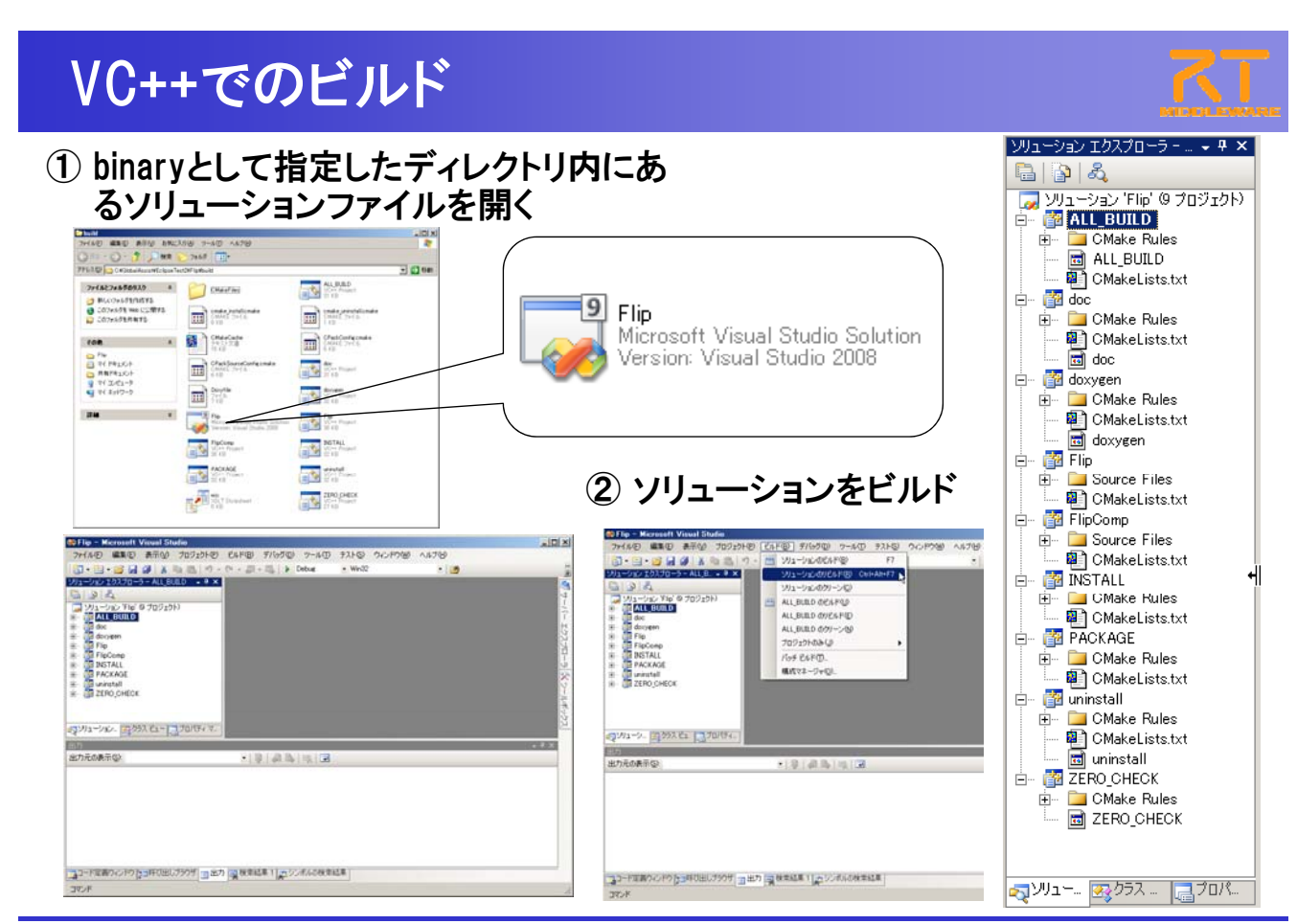

### コンポーネントの実行・動作確認

- 現在有効なLANのIPアドレスを調べる。
   コマンドプロンプトの起動
   [スタート]メニューから[すべてのプログラム]→[アクセサリ] →
   [コマンド プロンプト]
  - コマンドプロンプトにて「ipconfig」コマンドを実行
  - ③ 表示された情報の中から、" Ethernet adapter ワイヤレス ネットワーク接続:" もしくは、 "Ethernet adapter ローカル エリア接続:"内の"IP Address"の値を覚えておく。 (Windows7の場合は、"IPv4 アドレス"の値)

2011.11.25 熊本県産業技術センター RTM講習会

# コンポーネントの実行・動作確認

- 2. rtm-naming.batの編集
  - "C:¥Program Files¥OpenRTM-aist¥1.1¥bin"にある「rtm-naming.bat」をデスク トップにコピー
  - rtm-naming.batを右クリック後、"編集"をクリック。
  - ③ "set OMNIORB\_USEHOSTNAME=localhost"の行の"localhost"を上記1.にて調べたIPアドレスに書き換える。

※ 行頭の"rem"を削除するのを忘れないようにしてください。 例) set OMNIORB\_USEHOSTNAME=192.168.0.1

- 4 rtm-naming.batを"上書き保存"後、ダブルクリックにてrtm-naming.batを実行する。
- ※ ここでの設定は、後の実習で出てくる「ネットワーク上の他のRTCとの接続」に関係する 項目です。 本講習会終了後は、各自、戻られた環境に合わせてIPアドレスの変更を行って下さい。

### コンポーネントの実行・動作確認

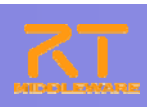

#### 3. rtc.confの編集とファイルのコピー

- ① Flipフォルダ内のrtc.confを"メモ帳(Notepad)"で開く。
- Category.Flip.config\_file: Flip.conf"の下の行に以下の3行を追記し上書 き保存する。

logger.enable: NO # 以下のIPアドレスは、上記1.にて調べたアドレスを記載する corba.nameservers: 192.168.0.1 # 以下のcorba.endpointsは最後に":( コロン)"が必ず必要! corba.endpoints: 192.168.0.1:

- ③ 編集したrtc.confファイルをbuildフォルダ以下のDegug内にコピーする。
- ④ さらに"C:¥Program Files¥OpenRTM-aist¥1.1¥examples¥C++¥opencvrtcs"にもrtc.confを上書きコピーする。

2011.11.25 熊本県産業技術センター RTM講習会

# コンポーネントの実行・動作確認

- 4. CameraViewerCompの起動
   [スタート]メニューから起動
   [すべてのプログラム]→[OpenRTM-aist 1.1]→[C++]→[components]
   →[opencv-rtcs]→ [CameraViewerComp.exe]
- 5. DirectShowCamCompの起動 [スタート]メニューから起動 [すべてのプログラム]→[OpenRTM-aist 1.1]→[C++]→[components] →[opency-rtcs]→ [DirectShowCamComp.exe]
- 6. FlipCompの起動 binaryにて指定したディレクトリ以下のDebug内のFlipComp.exeを起動する。

# コンポーネントの実行・動作確認

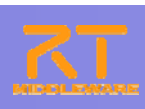

7. ポートの接続

RTSystemEditorにて、DirectShowCamCompのOutPortをFlipCompのInPortへ、 FlipCompのOutPortをCameraViewerCompのInPortへそれぞれ接続する。

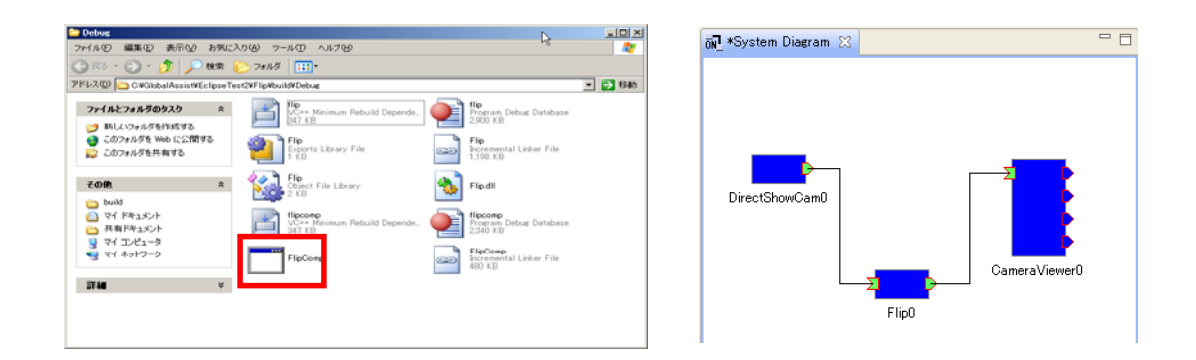

8. アクティベーション RTSystemEditorの"All Activate(G)"をクリックし、全RTCを活性化する。

2011.11.25 熊本県産業技術センター RTM講習会

# コンポーネントの実行・動作確認

- 9. RTSystemEditorのConfiguration ViewタブにてConfigurationの 変更を行う。
  - ① RTSystemEditor上のFlipコンポーネントをクリックする。
  - 2 Configuration Viewタブ内の"編集"ボタンをクリックする。
  - ③ 表示されたダイアログのラジオボタンをクリックし、CameraViewの画像が 反転しているか確認を行う。

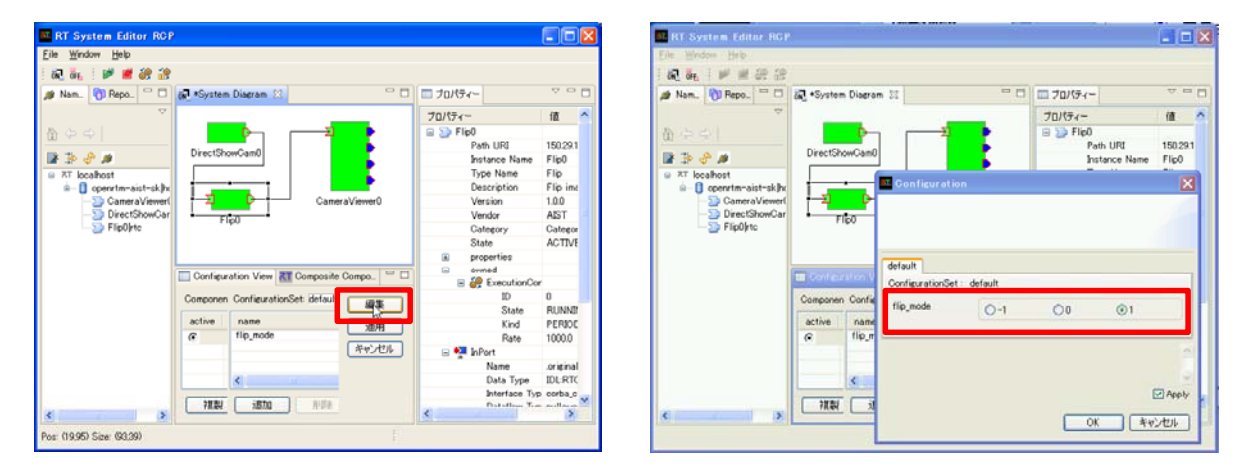

#### ■隣の方のカメラコンポーネントと自分のPC上のCameraViewerコン ポーネントを接続してみましょう。

- 1. 隣の方のIPアドレスを聞く。
- 2. RTSystemEditorの「ネームサーバを追加(コンセントのアイコン)」をクリックして1. で聞いたIPアドレスを入力する。
- 隣の方のネームサーバの階層にあるDirectShowCamをシステムエディタに DnDする。
- 3.でDnDしたDirectShowCamと自分のPC上で起動したCameraViewerの データポートを接続する。

2011.11.25 熊本県産業技術センター RTM講習会

ネットワーク上の他のRTCとの接続

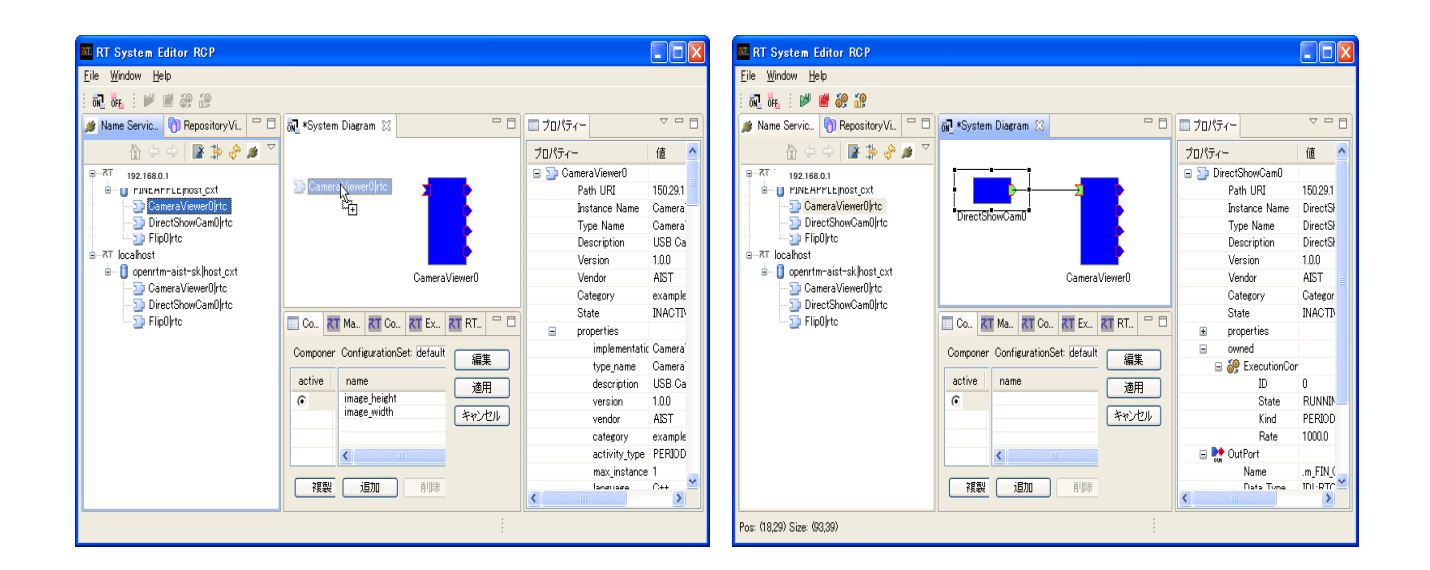